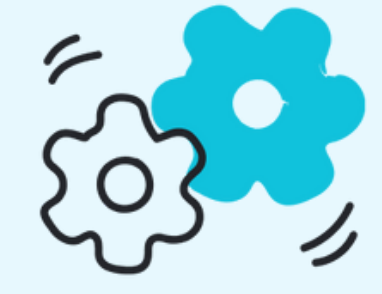

# Le guide

<u>Télécharger l'application</u> <u>Relier un capteur</u>

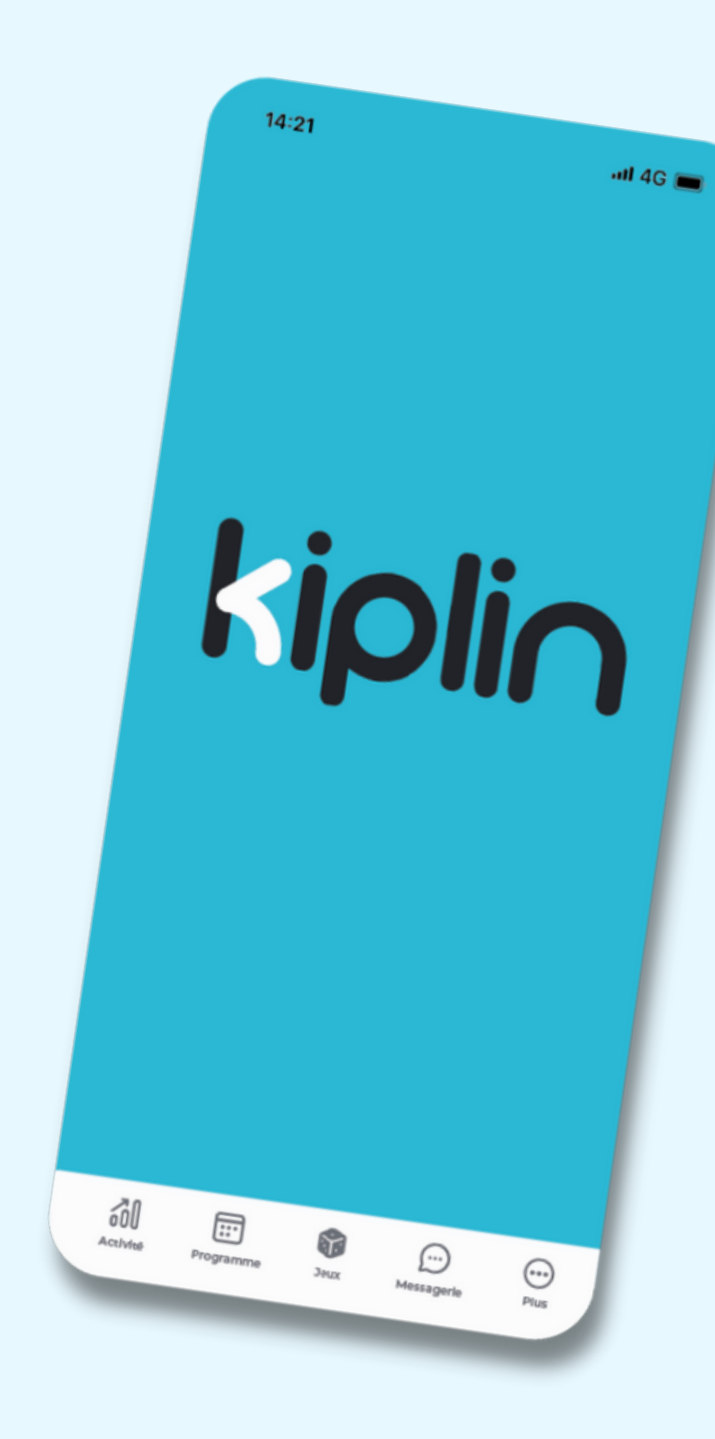

# **TÉLÉCHARGER L'APPLICATION**

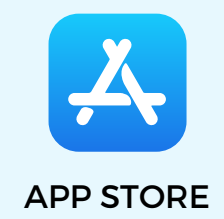

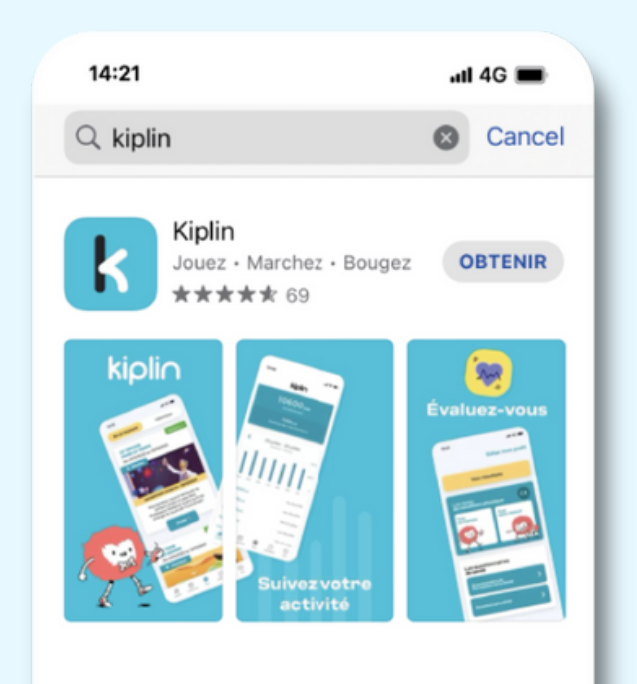

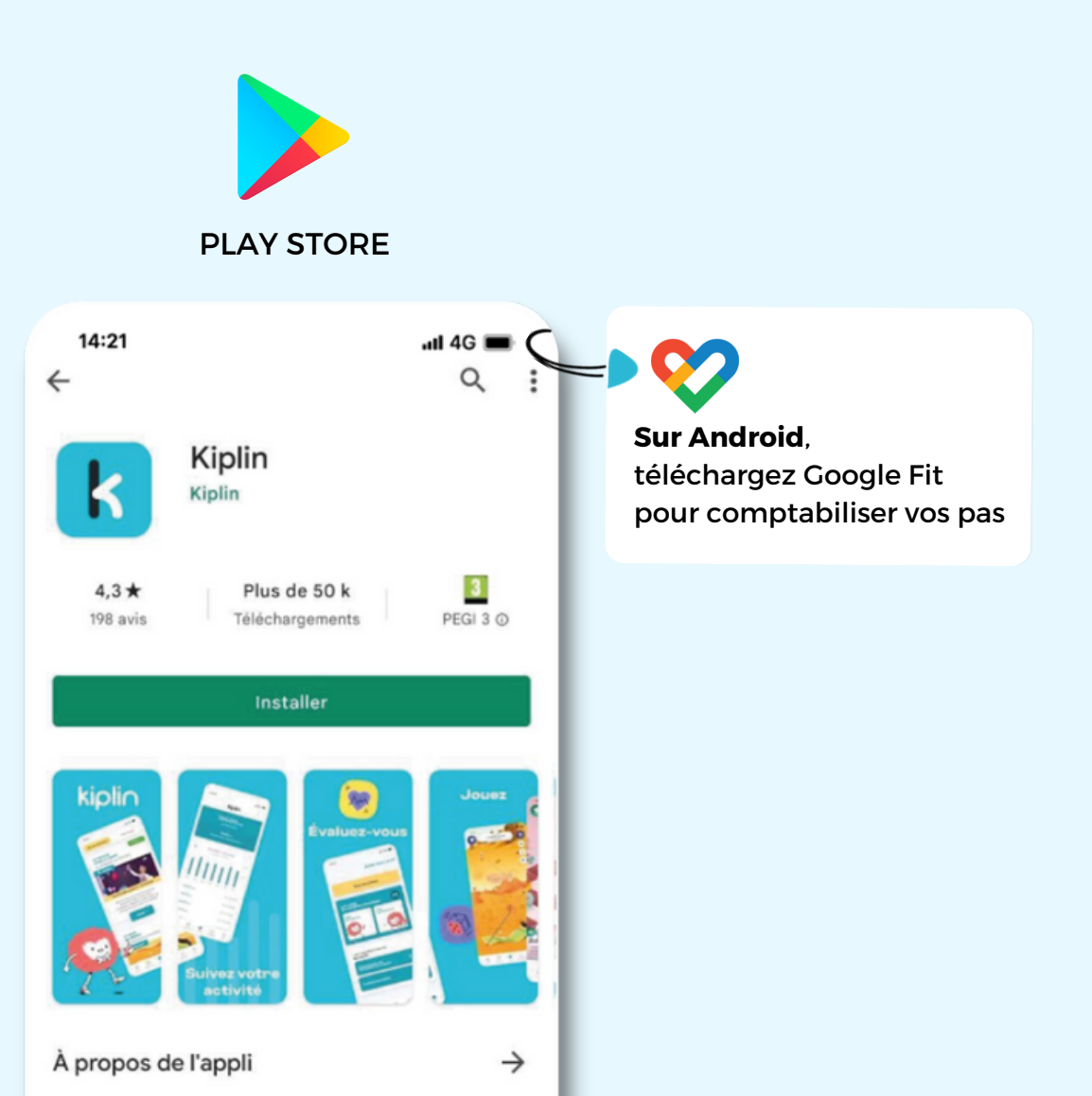

### **JE N'AI PAS DE COMPTE KIPLIN ?** 14:21 .al 4G 🔳 < Pour commencer l'aventure, entrez votre code d'inscription Créer mon compte CODE KIPLIN Quel code ? 😕 20 **—** 6 (···) (...)

#### **CRÉER MON COMPTE**

- → Cliquez sur Créer mon compte
- → Renseignez le code d'accès
- Renseignez une adresse mail et un mot de passe, acceptez les CGU et la Politique de Confidentialité puis validez

### - J'AI DÉJÀ UN COMPTE KIPLIN !

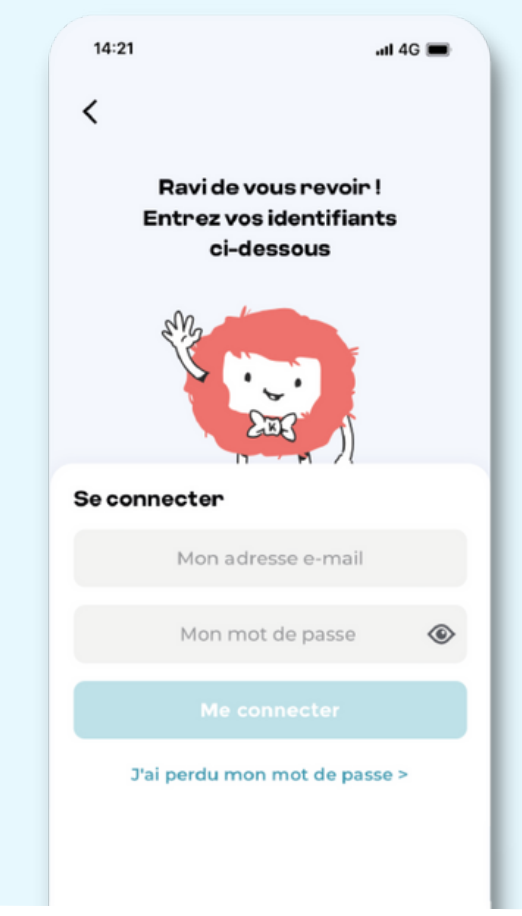

#### **ME CONNECTER**

- → Connectez-vous avec vos identifiants.
- Pour s'inscrire à un programme ou un jeu, renseignez
  le code d'accès dans l'onglet correspondant

# **RELIER SON CAPTEUR À KIPLIN SUR IPHONE**

Kiplin ne compte pas les pas comme un podomètre, mais récupère les données d'une application tierce.

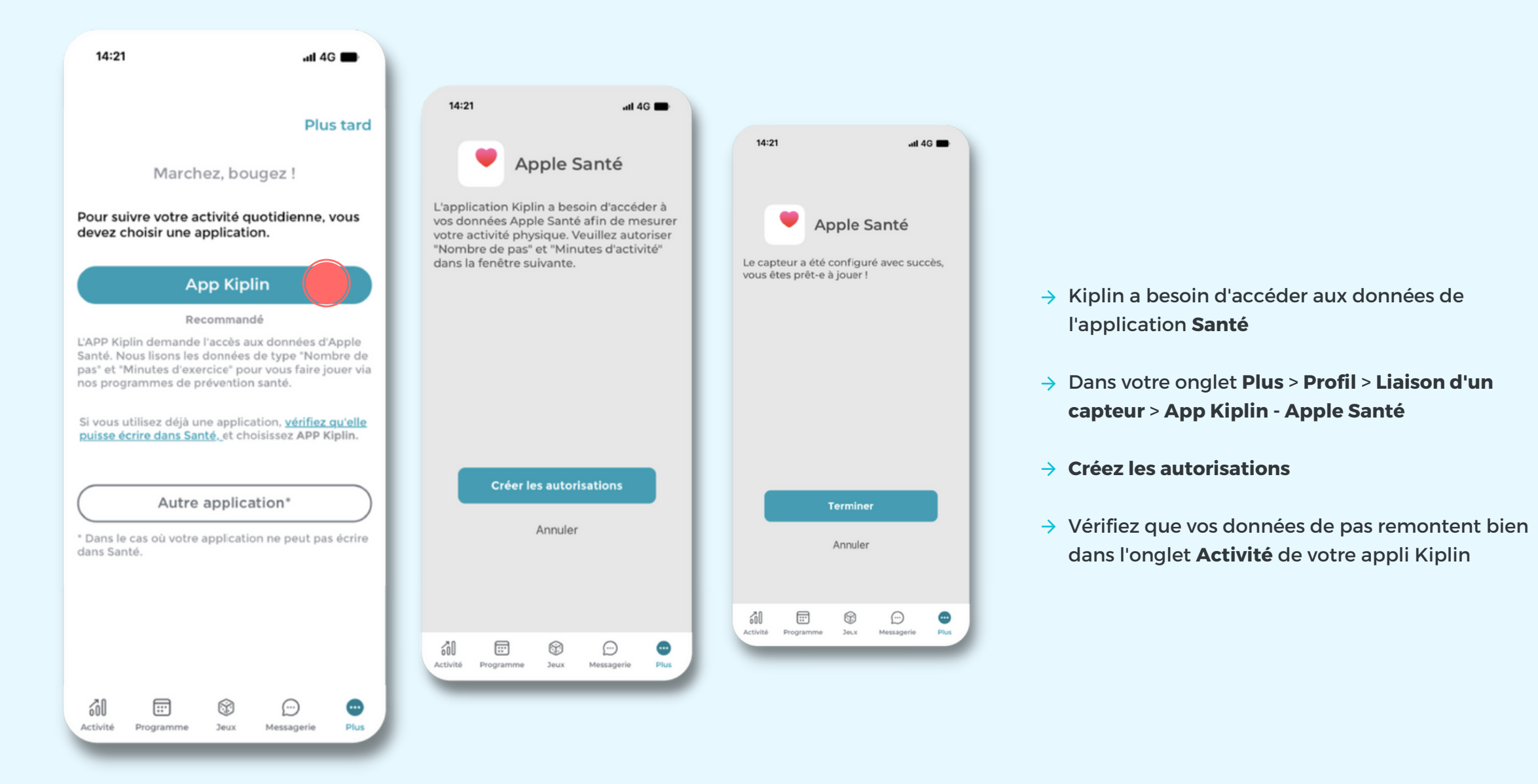

# **RELIER SON CAPTEUR À KIPLIN SUR ANDROID**

Kiplin ne compte pas les pas comme un podomètre, mais récupère les données d'une application tierce.

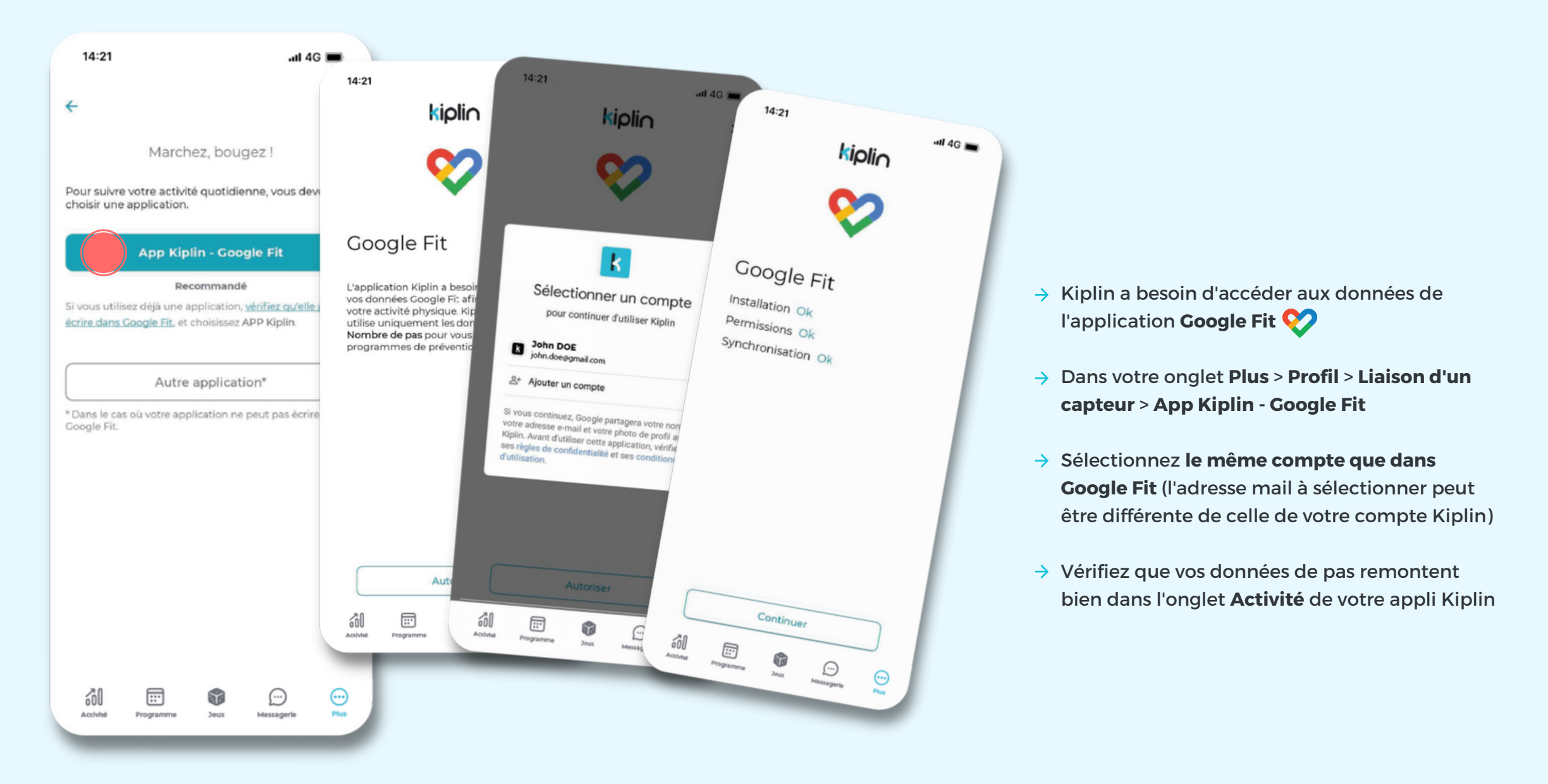

# **RELIER SON OBJET CONNECTÉ AVEC KIPLIN**

Kiplin est compatible avec les montres connectées Garmin, Fitbit, Withings/HealthMate et Apple Watch.

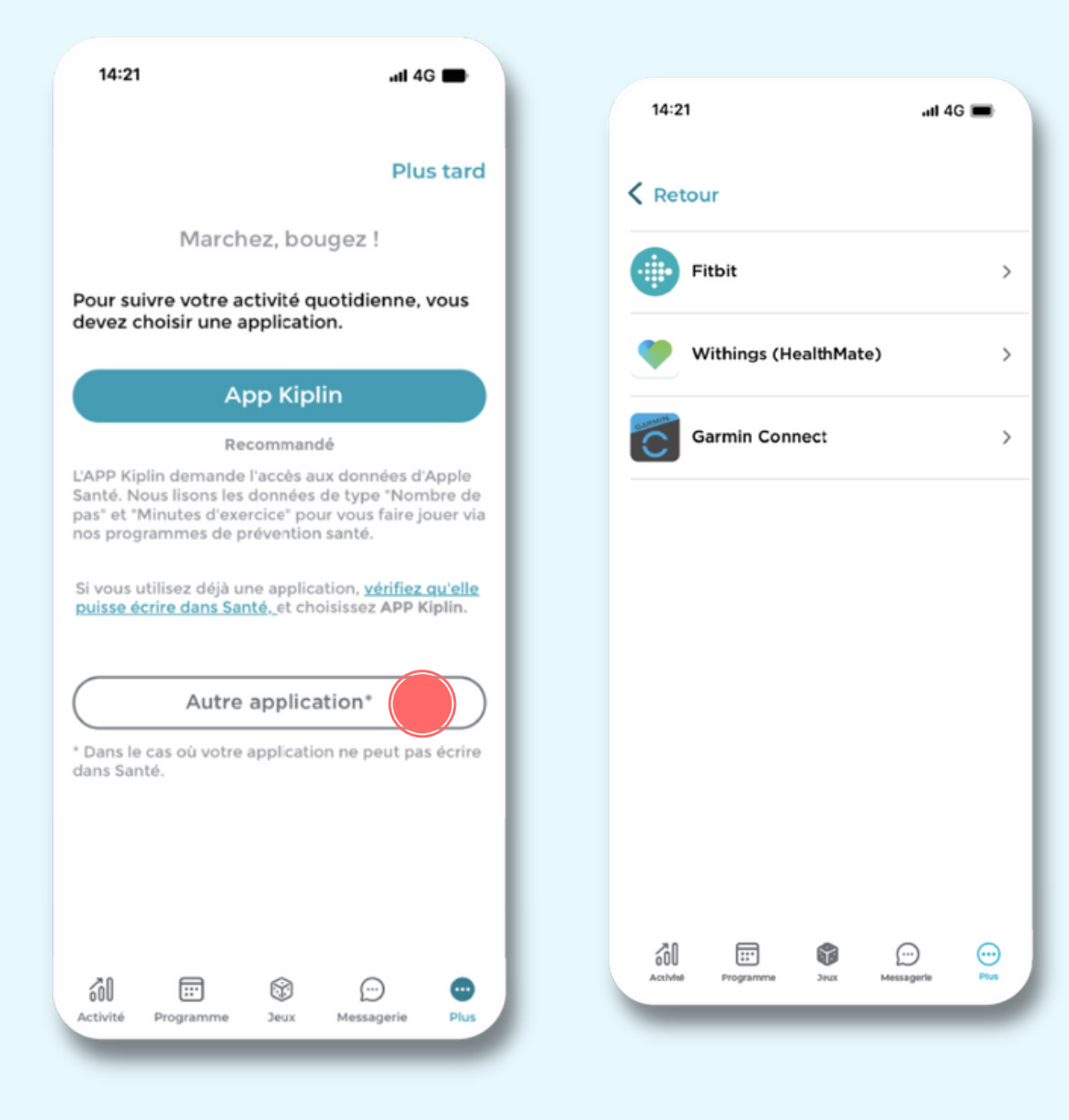

- Dans votre onglet Plus > Profil > Liaison d'un capteur
  Autre application
- Sélectionnez la marque de votre objet connecté
- Renseignez bien les identifiants liés au compte de votre objet connecté. Attention : ces derniers peuvent être différents de ceux de votre compte Kiplin

### **CHANGER SON CAPTEUR EN CAS DE BESOIN**

En cas de besoin, vous pouvez toujours changer de capteur. Il vous suffit d'aller dans l'onglet **Plus > Délier le capteur** puis cliquez sur **Liaison de capteur > App Kiplin** (Santé ou Google Fit) ou **Autre application** en fonction de votre capteur.

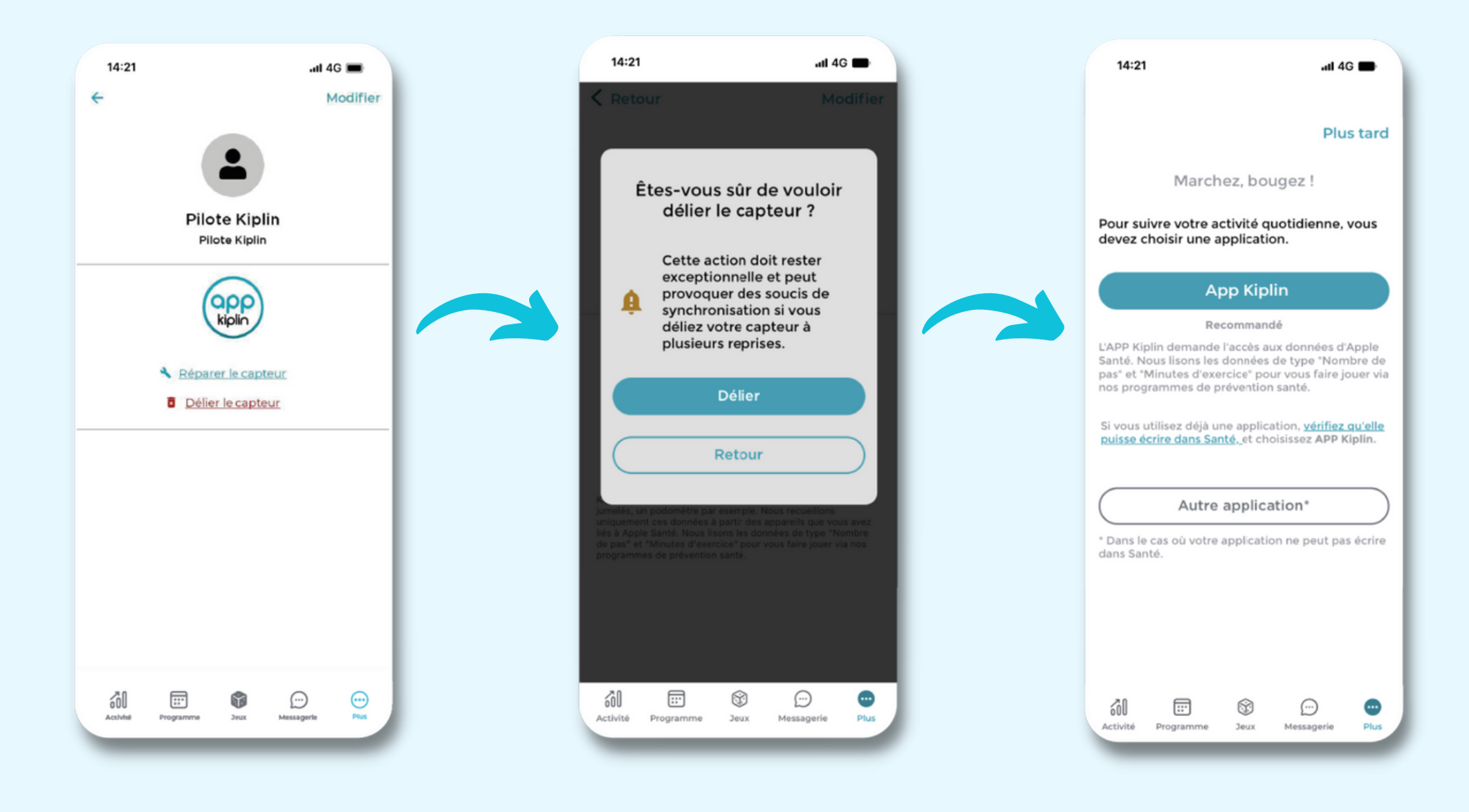

### **PROMENONS-NOUS DANS L'APPLI...**

# **ACTIVITÉ**

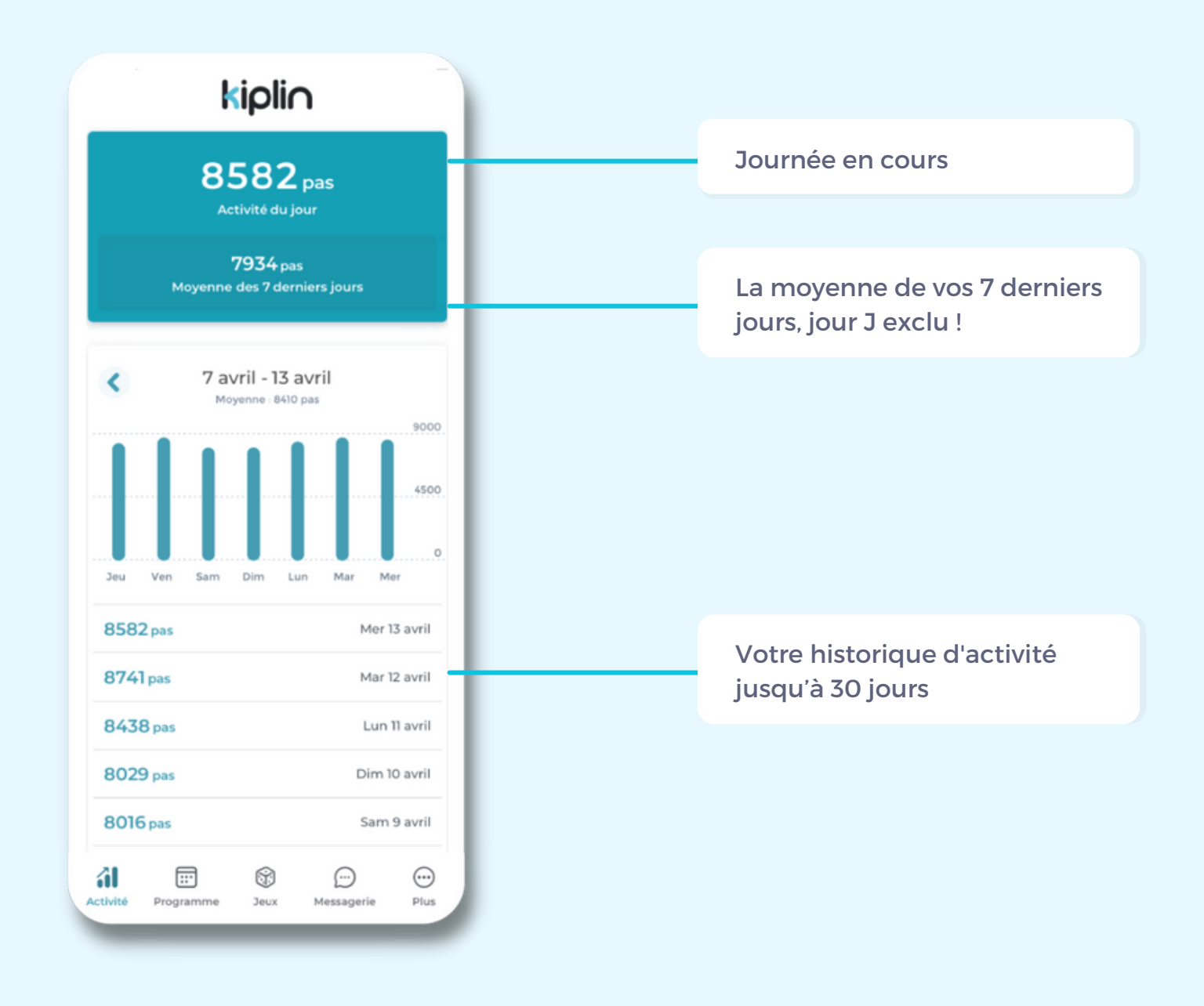

# 

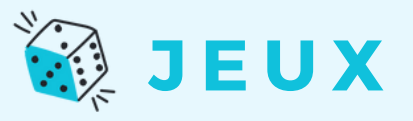

Un programme Kiplin donne accès, pendant plusieurs mois, à des séances d'activité physique. Retrouvez-les dans cet onglet et inscrivez-vous pour pouvoir en bénéficier !

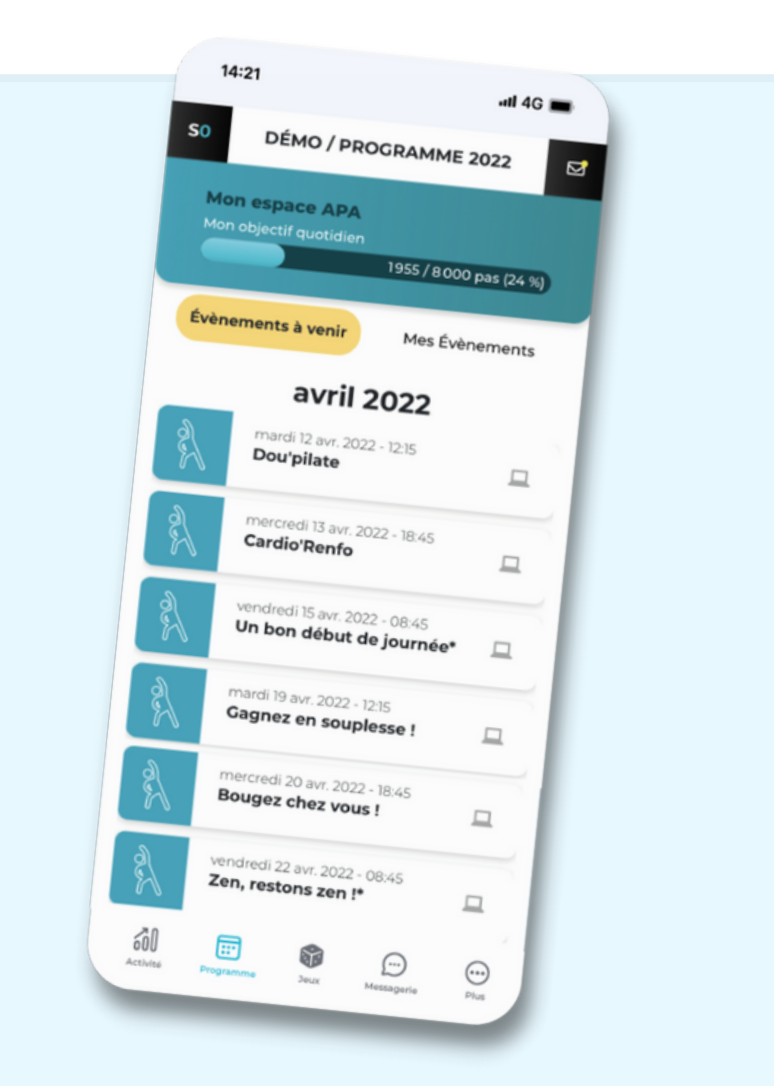

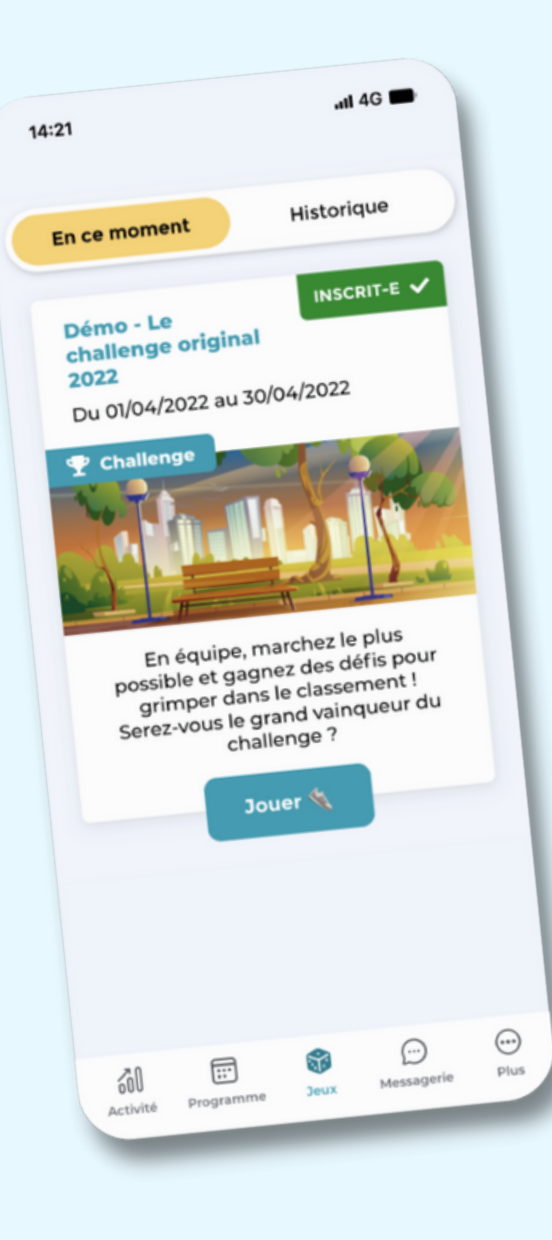

Inscrivez-vous au(x) jeu(x) avant la date de clôture des inscriptions !

Cliquez sur **Jouer** pour accéder à la mise en équipe, aux classements, défis, et bien plus !

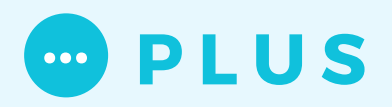

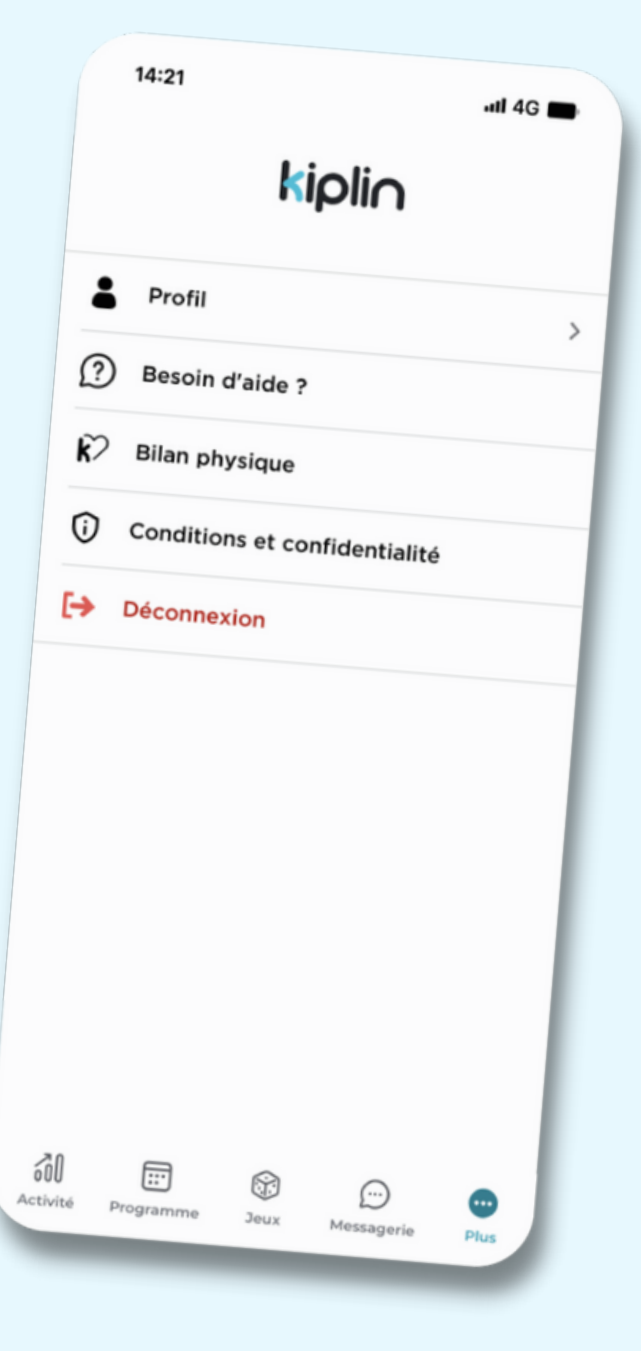

#### Profil

- Les informations liées à **votre profil** (nom, prénom, pseudo, année de naissance, sexe), modifiables à tout moment
- Votre capteur relié

#### Besoin d'aide ?

- Consultez la FAQ avec les questions les plus fréquemment posées par les utilisateurs
- Contactez le support technique via le formulaire. Les demandes sont traitées du lundi au vendredi de 9h à 18h

#### **Bilan physique**

• Évaluez votre condition physique en totale autonomie grâce aux tests physiques et questionnaires de santé

#### **Conditions et confidentialité**

- Consultez les CGU et la politique de confidentialité
- Demandez l'anonymisation de vos données à notre DPO !

# **POUR ALLER PLUS LOIN**

#### COMMENT L'APPLICATION COMPTE MES PAS ?

L'application Kiplin récupère vos pas comptabilisés par une application tierce (Google Fit sur Android / Santé sur iPhone). Les mouvements ressentis par votre smartphone sont convertis en pas puis actualisés sur votre appli Kiplin lorsque vous l'ouvrez.

#### QUE SIGNIFIE "SYNCHRONISER MON ACTIVITÉ" ?

La synchronisation de votre activité désigne le moment où les pas sont actualisés dans votre appli Kiplin. Elle n'est pas automatique : vous devez ouvrir votre appli (l'actualisation des pas peut prendre jusqu'à une heure)

#### AI-JE BESOIN D'ÊTRE CONNECTÉ-E À INTERNET POUR COMPTER MES PAS ?

Non, le comptage de pas se fait sans connexion internet. En revanche, votre activité sera actualisée sur l'application lors de votre prochaine connexion à Internet.

#### EST-CE POSSIBLE D'UTILISER UN PODOMÈTRE, UN BRACELET CONNECTÉ OU APPLICATION TIERCE ?

Oui. Si vous êtes en possession d'un objet ou préférez utiliser une autre application, vous pouvez le relier dans votre application Kiplin (compatible avec Garmin, Fitbit, Withings/Healthmate).

#### Y-A-T-IL UN SUIVI GPS ?

Non. Vous pouvez aller où bon vous semble, nous ne vous poursuivrons pas. C'est promis !

#### OÙ TROUVER MON CODE D'ACCÈS ?

Le code d'accès est un identifiant relatif à votre programme ou votre jeu Kiplin. Ce code vous est communiqué par votre interlocuteur en charge de la mise en place du projet.

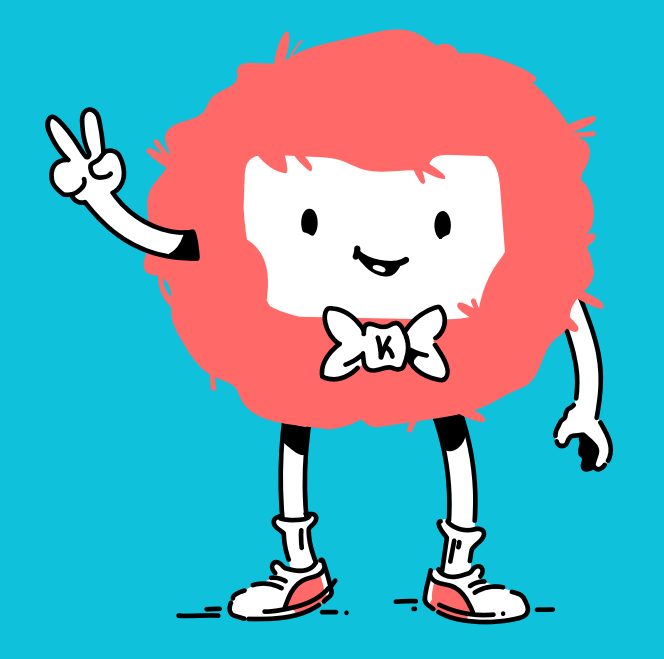

# À VOUS DE JOUER • MARCHER • BOUGER !

Pour plus de précisions, rendez-vous sur notre <u>FAQ</u> Ou écrivez-nous à support@kiplin.com